# Sidify Tidal Music Converter (Windows)

# User Manual

# Overview

- Introduction
- Key Features
- System Requirement

# **Purchase & Registration**

- Purchase Sidify
- Register Sidify

# **Installation & Interface**

- Installation
- Main Interface
- Menu
- Language Bar

# Tutorials

- Adjust Output Settings
- Import Tidal Music
- Convert Tidal Music
- Converted Tidal Music
- Tool 1: AAX Converter
- Tool 2: Format Converter
- Tool 3: Tidal to CD Burner
- Tool 4: Music Tags Editor

## Support & Contact

- Support
- Contact

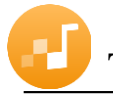

# OVERVIEW

- Introduction
- Key Features
- System Requirement

#### Introduction

Thank you for using Sidify Tidal Music Converter Windows version.

Sidify Tidal Music Converter Windows version is a professional application that is used to convert Tidal tracks or playlists to local files. You don't need to download Tidal app on your computer. Sidify Tidal Music Converter provides several different settings to customize the output audio quality to meet your needs. With this powerful audio converter, you can easily download and save Tidal music in plain MP3, AAC, FLAC, WAV, AIFF or ALAC format on your computer. Meanwhile, Sidify Tidal Music Converter Windows version is able to convert Tidal audio files at up to 10x conversion speed, and also keep original ID tags in the output file after conversion.

#### **Key Features**

- Convert Tidal song or playlist to MP3, AAC, FLAC, WAV, AIFF or ALAC.
- Download Tidal Free and Hi-Fi Music onto the computer.
- Keep Hi-Fi audio quality after conversion.
- Keep all ID3 tags & up to 10X faster conversion speed.
- Built-in AA/AAX Converter, Format Converter, CD Burner and Tags Editor tools.
- No need to install the Tidal app.
- Localized into 48 languages.
- Free updates & technical support.

#### **System Requirements**

- Windows 7, 8, 10, 11 (32-bit & 64-bit).
- 512M or higher RAM.
- 1G Hz Intel processor or above CPU.
- 1024\*768 resolution display or higher Monitor.

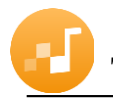

# PURCHASE & REGISTRATION

- Purchase Windows Version of Sidify Tidal Music Converter
- Register Windows Version of Sidify Tidal Music Converter

#### Purchase Windows Version of Sidify Tidal Music Converter

Quick Link: To buy a license key for the Windows version of Sidify Tidal Music Converter, click Here.

1. Why should I buy Windows version of Sidify Tidal Music Converter?

Sidify Tidal Music Converter Windows version is a shareware, and the trial version limits users to convert the first minute for each audio for sample testing. After purchasing the program, you will be offered a license with your registration e-mail and key code which will unlock the trial version limitation.

- 2. What benefits do I have after registration?
- You can convert Tidal songs without time limitation.
- You can enjoy lifetime FREE upgrades to the latest versions of the same product.
- You can enjoy FREE technical supports.

#### **Register Windows Version of Sidify Tidal Music Converter**

Step 1: Run Sidify Tidal Music Converter and click the **profile icon** at the left bottom to open the registration dialog and fill in with your registration info.

|          |                                                  |                                                                                               | Online Help                                      | Monu                                                                                                    |                                                                                                    |
|----------|--------------------------------------------------|-----------------------------------------------------------------------------------------------|--------------------------------------------------|----------------------------------------------------------------------------------------------------|----------------------------------------------------------------------------------------------------|
|          |                                                  | â                                                                                             | Contact us                                       |                                                                                                    |                                                                                                    |
|          |                                                  | 0                                                                                             | Questions<br>Purchase                            |                                                                                                    |                                                                                                    |
| Register | + 4                                              | 2                                                                                             | Register                                         | -                                                                                                    |                                                                                                    |
| Register |                                                  | 0                                                                                             | Settings                                         | d                                                                                                    | P                                                                                                    |
| Ploa     | e enter the registration code to unlock full ve  |                                                                                               | Open log file<br>Clear Cache<br>Check for update | н                                                                                                    |                                                                                                    |
| E-Moil:  | 8                                                | 0                                                                                             | About                                            |                                                                                                    |                                                                                                    |
| Code:    | P                                                |                                                                                               |                                                  |                                                                                                    |                                                                                                    |
| Buy Now  | Free Trial                                       | 9                                                                                             | Register                                         |                                                                                                    |                                                                                                    |
|          |                                                  |                                                                                               |                                                  |                                                                                                    |                                                                                                    |
|          | Register<br>Pleas<br>E-Mail:<br>Code:<br>Buy Now | Register Please enter the registration code to unlock full ve E-Mail Code: Buy Now Pree Trial | Register                                         | Register  Register  Ploase enter the registration code to unlock full v  Code:  Buy Now  Proo Trial  Code:  Register  Register Register Register Regist | Register  Register  Please enter the registration code to unlock full ve  Code:  Buy Now  Proo Trial  Codiat  Register  Code:  Register  Register Register  Register  Register Register  Register Register Register Register Register Register Register Register Register Register Register Register Register Register Register Register Register Register Register Register Register Register Register Regi |

Step 2: After finishing the registration, the limitation of the trial version will be removed.

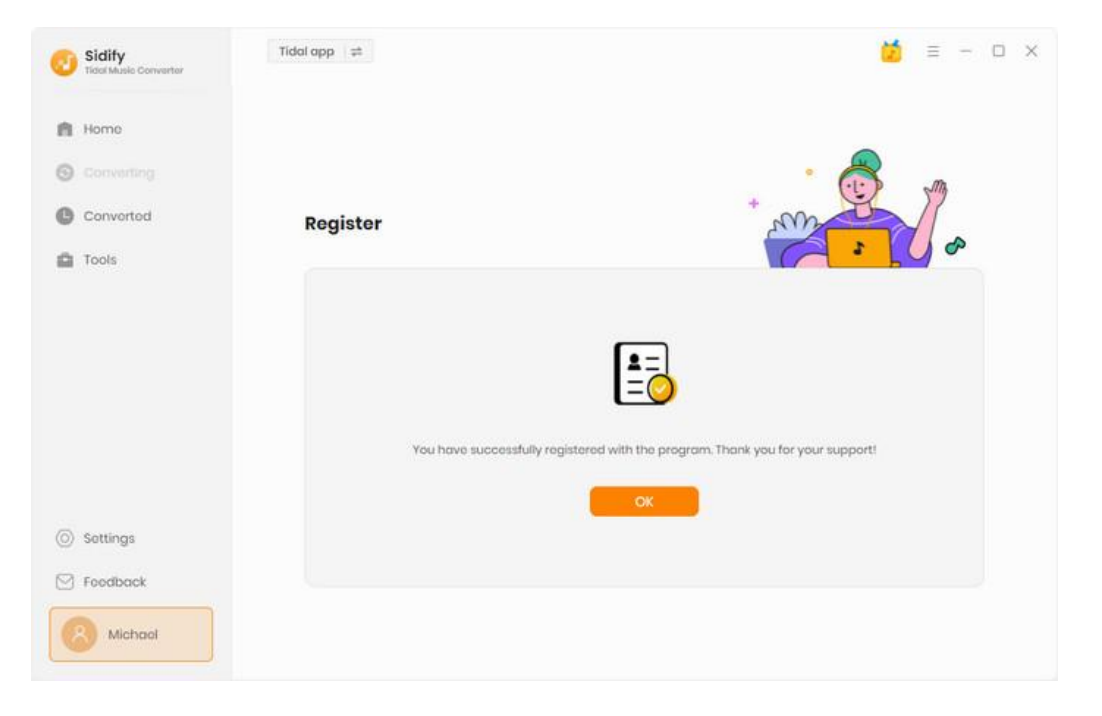

#### Note:

1. Make sure both the Email address and key code are the same as what we provided in the confirmation email after purchasing the program. if not, an error message will pop up as below:

| E-Mail:          | S = _                 |                          |               |
|------------------|-----------------------|--------------------------|---------------|
| Code:            | ٥ (                   |                          |               |
|                  | and directly copy and | nanta the early fram the |               |
| your received. M | ake sure you have do  | wnloaded correct progra  | im and retry. |
|                  |                       |                          |               |
|                  | Confirm               | Cancel                   |               |

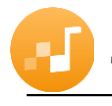

# INSTALLATION & INTERFACE

- Installation
- Main Interface
- Menu
- Language Bar

### Installation

To install this product, please follow the steps below:

- 1. Download Sidify Tidal Music Converter Windows version from Download page.
- 2. Double click the installation file **sidify-tidal-music-converter.exe** to start installing the program on your computer.
- 3. Follow the instruction to finish the installation.

### **Main Interface**

After you launch Sidify Tidal Music Converter Windows version, you will see the main interface below:

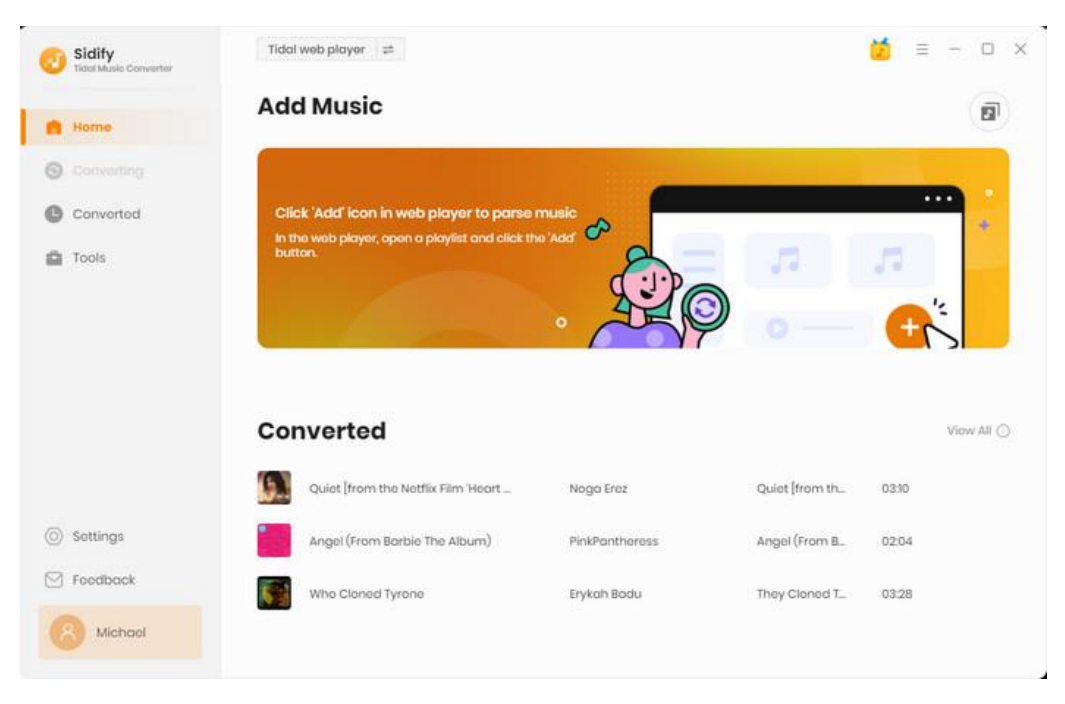

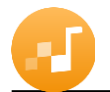

#### Menu

When clicking the menu button  $\equiv$ , you will see the menu list like this:

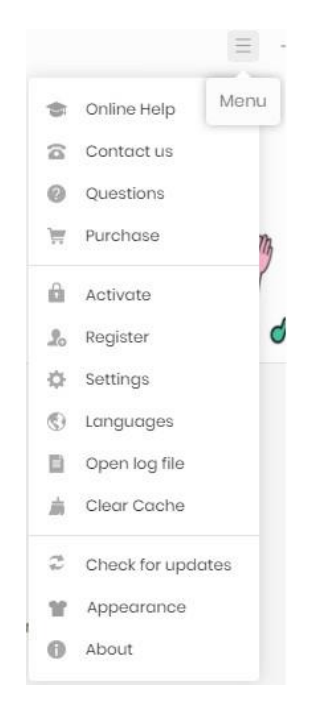

### Language Bar

Now, Sidify Tidal Music Converter (Windows version) supports over 30 languages. By clicking the languages button in the Menu, you're able to switch the current language of the Sidify program to another language.

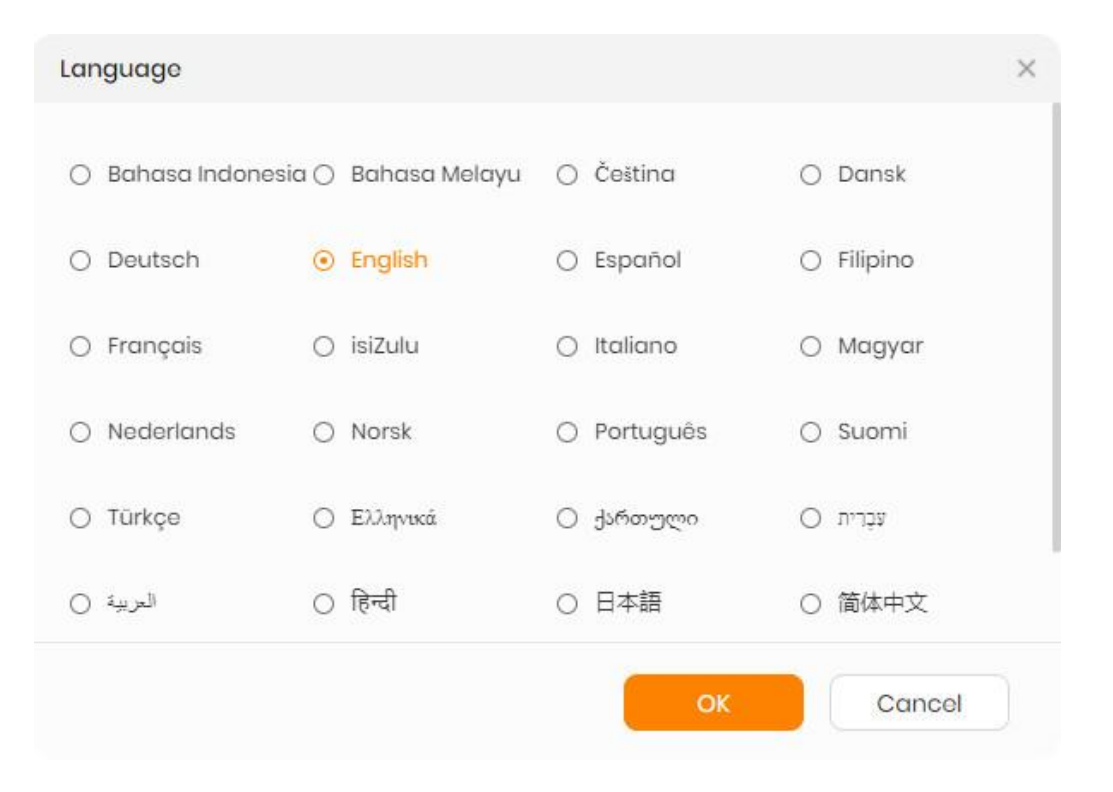

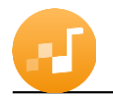

# TUTORIALS

- Adjust Output Settings
- Import Tidal Music
- Convert Tidal Music
- Converted Tidal Music
- Tool 1: Format Converter
- Tool 2: Tidal to CD Burner
- Tool 3: Music Tags Editor

#### **Adjust Output Settings**

Open Sidify Tidal Music Converter and click the <sup>(2)</sup> button to adjust the Settings first. A window will pop-up, allowing you to set **output format** (MP3, AAC, FLAC, WAV, AIFF, ALAC), bit rate (320kbps, 256kbps, 192kbps, 128kbps) and sample rate. On the lower section of setting window, you can change the **output path** if needed, as well as specify output folders organized by Artist, Album, Artist/ Album, Album/ Artist or None.

| Sidify       | Tidal web player 🛛 🖨      |                                                               | 🞽 = - o x |
|--------------|---------------------------|---------------------------------------------------------------|-----------|
|              | Convert Setting           | s                                                             |           |
| ff Home      |                           |                                                               |           |
| G Converting | Conversion Mode           | Intelligent Mode v                                            |           |
|              | Output Format             | MP3 ~                                                         |           |
| Converted    | Bit Rote                  | Very High ( 320 kbps ) 🗸 🗸                                    |           |
| Tools        | Sample Rate               | 44.1 kHz ~                                                    |           |
|              | After Converting          | Open the output folder 🗸 🗸                                    |           |
|              | 🗌 Save lyrics (if provide | d)                                                            |           |
|              | Output Settings           | i                                                             |           |
|              | Output Folder             | C:\Usors\\Music\Tidal HiFi Music                              |           |
|              | Output File Name          | Track Number X   Title X   Artist X   Album X   Playlist Inde | mx×  γ +  |
| Settings     | Output Organizod          | None v 0                                                      |           |
| Seedback     | General                   |                                                               |           |
| Michael      | Appearance                | Light ~                                                       |           |

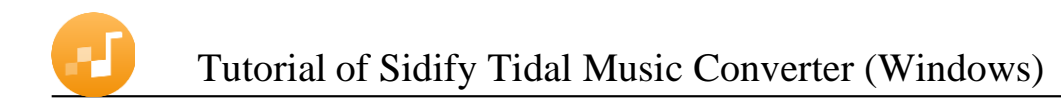

## **Import Tidal Music**

Step 1: Open the playlist you want to convert, and click **"Click to add"** to import songs to Sidify Tidal Music Converter.

| Tidal web player                                                 |                             |                                      | - 🗆 ×               |
|------------------------------------------------------------------|-----------------------------|--------------------------------------|---------------------|
| G ← C   A https://listen.tidal.                                  | .com/album/305546892        |                                      |                     |
| Demo                                                             |                             | Q Barbie                             | ×¢                  |
| Home<br>Explore                                                  | 3                           | ▶ Z4 ♡ ①<br>Play Shuffle Add Credits | 亡 ・・・<br>Share More |
| Videos                                                           | # TITLE                     | ARTIST                               | TIME                |
| MY COLLECTION                                                    | 1 Pink                      | Lizzo                                | 2:24 + 🜣            |
| (··) Mixes & Radio                                               | 2 Dance The Night           | Dua Lipa                             | 2:57 + 🜣            |
| j≣ Playlists                                                     | 3 Barbie World (with Aqua)  | Nicki Minaj, Ice Spice, Aqua         | 1:50 + 🗢            |
| Albums                                                           | 4 Speed Drive               | Charli XCX                           | 1:58 + ♡            |
| J Tracks                                                         | 5 WATATI (feat. Aldo Ranks) | Karol G, Aldo Ranks                  | 2:47 + 🗢            |
| Videos                                                           | 6 Man I Am                  | Sam Smith                            | Click to add        |
| 🖉 Artists                                                        | 7 Journey To The Real World | Tame Impala                          | 1:28                |
| Lose Somebody • ···<br>Kygo, OneRepublic<br>Playing FROM: TRACKS | × H                         | ▶ ► ⊅ ⊅<br>3:19                      |                     |

Step 2: After the tracks being added, you can uncheck the songs that you needn't convert before clicking "Add".

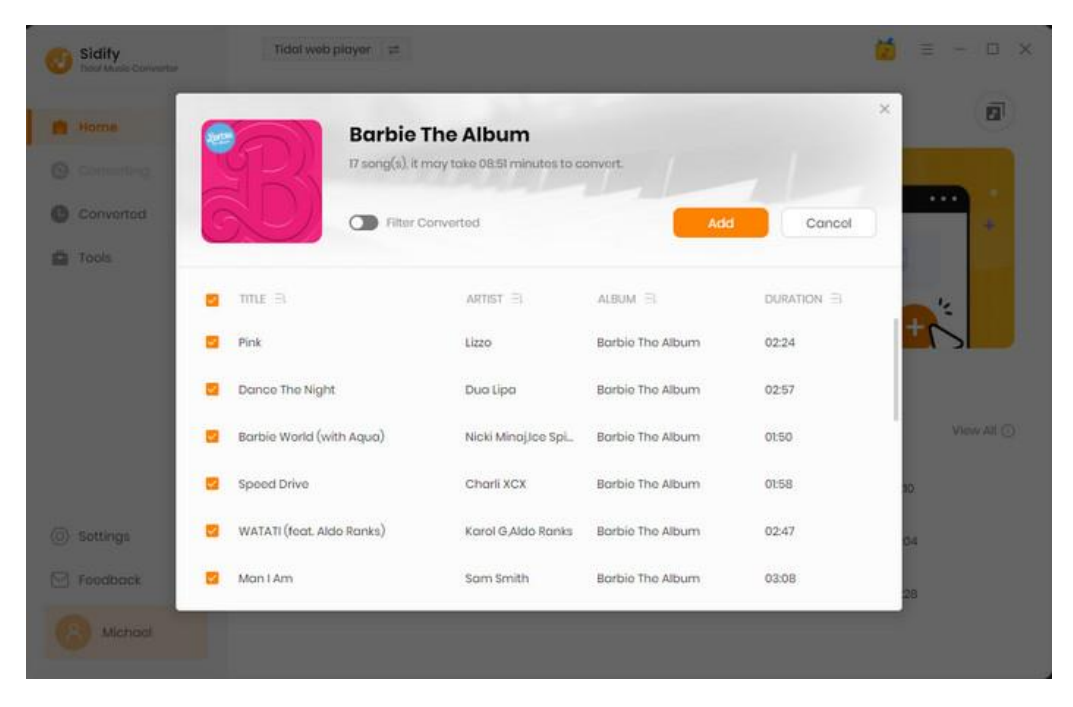

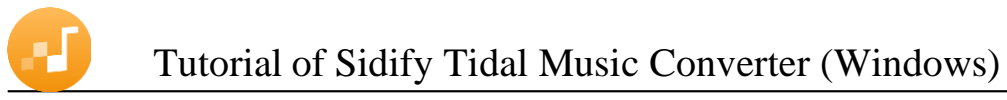

## **Convert Tidal Music**

After all the songs you want to download are added to Sidify Tidal Music Converter, click "Convert" to convert songs.

| Sidify<br>Tidol Music Convertor |                                       |                    |                     | <b>Č</b> =      |              |
|---------------------------------|---------------------------------------|--------------------|---------------------|-----------------|--------------|
| A Hame                          | Popular<br>Finished : 45% (1/2 tracks | )                  |                     |                 | Ø            |
| Converting                      | Abort                                 |                    | 0 PL                | t PC to sloop w | hen finished |
| 1005                            | TITLE                                 | ARTIST             | ALBUM               | DURATION        |              |
|                                 | Circles (feat. Mariah Carey)          | E-lie,Mariah Carey | Circles (feat. Mari | 03:02           | ~            |
|                                 | Popular                               | The Weeknd,Play    | Popular (From Th    | 03:35           |              |
|                                 |                                       |                    |                     |                 |              |
|                                 |                                       |                    |                     |                 |              |
| Feedback                        |                                       |                    |                     |                 |              |
| 8 tost                          |                                       |                    |                     |                 |              |

If you haven't purchased the program and use this product for the first time, when you click the Convert button, you will see a prompt message as follows:

| Sidify Tidal Music Converter is currently in trial version<br>Please purchase a license to enjoy the full features of the software |                                       |  |
|----------------------------------------------------------------------------------------------------|---------------------------------------|--|
|                                                                                                    |                                       |  |
|                                                                                                    | C C C C C C C C C C C C C C C C C C C |  |
| The trial version only converts the first<br>minute for each song                                                                  | All features, have fun!               |  |
|                                                                                                    | Buy now                               |  |
| Free Trial                                                                                                    | Register                              |  |

Go get the license or simply skip it.

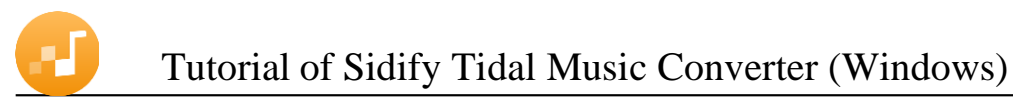

## **Converted Tidal Music**

After conversion, you can find the converted audio files in "Converted".

| Sidify<br>Tidol Music Converter | fiddi web p | layer =                                     |                                          |                       |                             |
|---------------------------------|-------------|---------------------------------------------|------------------------------------------|-----------------------|-----------------------------|
| Nome                            | Conve       | rted All Converted ~                        | 88                                       |                       | Q   22 song(s), 22 selected |
| Converting                      |             | TITLE                                       | Export to iTunes<br>Burn CD<br>Edit Togs | ALBUM                 | DURATION                    |
| Converted                       | <b>S</b>    | Dance The Night                             | Dua Lipa                                 | Barbie The Album      | 01:00                       |
| Tools                           | 8           | Pink                                        | Lizzo                                    | Barbie The Album      | 01:00                       |
|                                 | • 🛐 Þ       | Quiet [from the Netflix Film ${\rm `H_{-}}$ | Nogo Erez                                | Quiet [from the Netf  | 03:10 🖿 🗙                   |
|                                 | =           | Angel (From Barbie The Albu                 | PinkPanthoross                           | Angel (From Barbie    | Show in Windows Explorer    |
|                                 | =           | Who Cloned Tyrone                           | Erykah Badu                              | They Cloned Tyrone    | 03:28                       |
|                                 | es insta    | Be as you are                               | Primary,Meego                            | D.P. 2 (Original Soun | 03:10                       |
| ) Settings                      | 5 Par       | Bock To Love                                | SiR,Alex Isley,Robert _                  | Run The World: Seas   | 03:22                       |
| S Foodback                      | •           | Falso Idols                                 | The Weeknd,Lil Baby_                     | The Idol Episode 5 P  | 04:22                       |
| Michael                         | 100         |                                             |                                          |                       |                             |

## Additional Tools inside Sidify Tidal Music Converter

Sidify Tidal Music Converter comes equipped with a toolbox that users can take full advantage of.

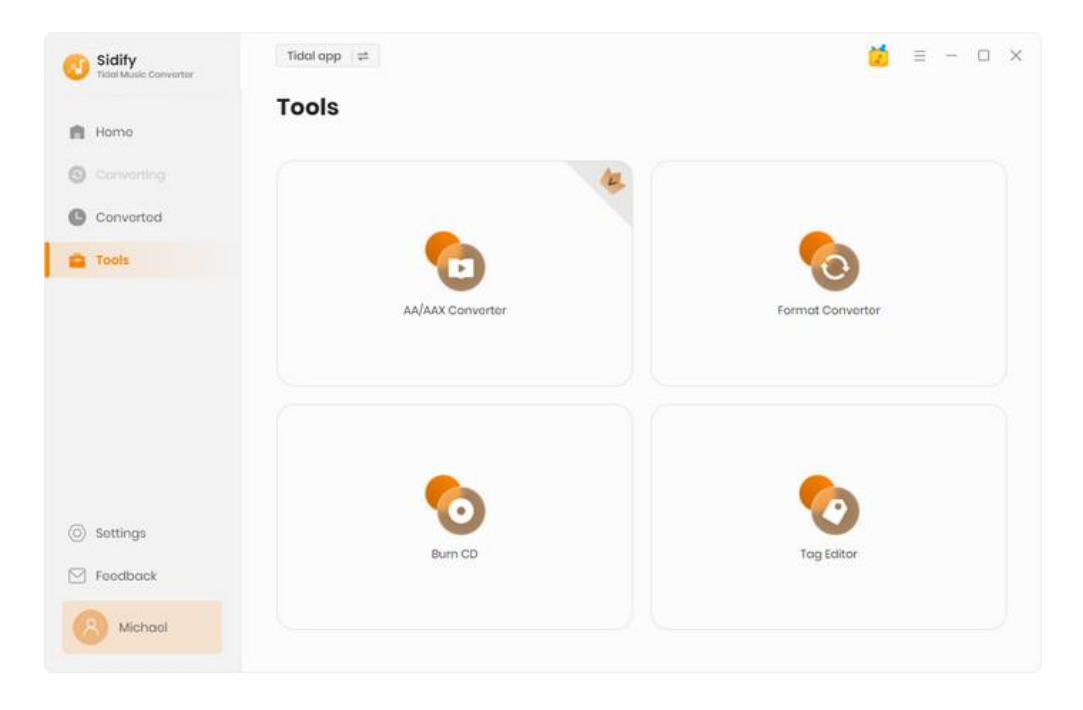

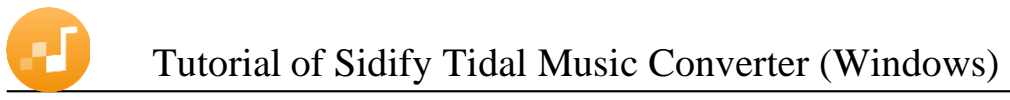

## Tool 1: AA/AAX Converter

To convert Audiobook to different formats like MP3, M4A or M4B, you can to Sidify "Tools" section, pick the "**AA/AAX Converter**" to import the audiobook files to convert them to another format with ease.

| Sidify<br>Tidal Music Converter                | Construction of the second second sec |                                        |                   | <u> </u> |
|------------------------------------------------|----------------------------------------------------------------------------------------------------|----------------------------------------|-------------------|----------|
| A Home                                         | AA/AAX Converter                                                                                                    |                                        |                   |          |
| G Converting                                   | + Add 🗇 Delets All                                                                                                    |                                        |                   | Cancel   |
| Converted                                      |                                                                                                    |                                        |                   |          |
| a Tools                                        |                                                                                                    |                                        |                   |          |
|                                                |                                                                                                    |                                        |                   |          |
|                                                |                                                                                                    |                                        |                   |          |
|                                                |                                                                                                    | =                                      |                   |          |
|                                                |                                                                                                    | $\equiv \bullet$                       |                   |          |
|                                                |                                                                                                    | Drag & drop audiobooks here to convert |                   |          |
|                                                | Original                                                                                                    | Drag & drop audiobooks here to convert |                   |          |
|                                                | Original<br>M4A                                                                                                    | Drag & drop audiobooks here to convert |                   |          |
| Settings                                       | Original<br>M4A<br>M4B                                                                                                    | Drag & drop audiobooks here to convert |                   |          |
| <ul> <li>Settings</li> <li>Feedback</li> </ul> | Original<br>M4A<br>M4B<br>MP3                                                                                                    | Drag & drop audiobooks here to convert |                   |          |
| <ul> <li>Settings</li> <li>Feedback</li> </ul> | Original<br>M4A<br>M4B<br>MP3<br>Output Format Original                                                                                                    | Drag & drop audiobooks here to convert | t<br>High Quality |          |

## **Tool 2: Format Converter**

Sidify Music Converter adds format converter tool, which allows you to easily convert audio files from one format to **MP3/M4A/FLAC/WAV/OGG/AIFF** format. With this powerful tool, you can quickly and easily convert your files without the need for additional software or tools.

| Tidal Music Converter |               |                                 |             |         |         |        |
|-----------------------|---------------|---------------------------------|-------------|---------|---------|--------|
| Home                  | Format        | Converter                       |             |         |         |        |
| 9 Converting          | + Add         | 🗇 Delete All                    |             |         | Convert | Cancel |
| Converted             |               | ICU (Remix)                     |             |         |         |        |
| Tools                 |               | Coco Jones & Justin Timberl     | ake 🕓 03:39 |         |         | U      |
|                       |               | On My Mama<br>Victoria Monét    | ③ 03:07     |         |         | Û      |
|                       |               | Barble Dreams (feat. Kaliii) (M | Mixed]      |         |         | <br>ت  |
|                       |               | Fifty Fifty                     | ③ 02:26     |         |         |        |
|                       |               | Mariah the Scientist            | ③ 03:23     |         |         | Ŭ      |
| Settings              | <b>使</b> 用    | 500lbs                          | (), 01-00   |         |         | 位      |
| Feedback              |               | en revel                        | 3.0100      |         |         |        |
|                       | Output Format | MP3                             |             | Quality | 320kbps |        |

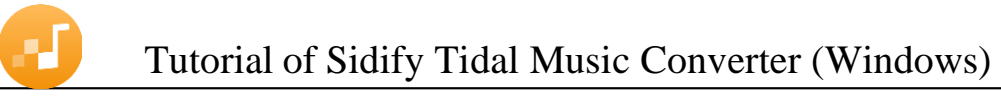

## **Tool 3: Tidal to CD Burner**

The CD Burner tool allows you to burn CDs with ease. You can create data discs, audio CDs, and customize them with your own titles and menus.

|           | Burn CD                                |                                 |               |                |              |
|-----------|----------------------------------------|---------------------------------|---------------|----------------|--------------|
| Home      |                                        |                                 |               |                |              |
|           | + Add 🗊 Delete All                     |                                 |               |                | Cancel       |
| Converted | # TITLE EL                             | ARTIST 🗄                        | DURATION B    |                |              |
| Tools     | 1 ICU (Remix)                          | Coco Jones & Justin Ti          | 03:39         | No Burner      |              |
|           | 2 On My Mama                           | Victoria Monét                  | 03:07         | Burner not fou | ind.         |
|           | 3 Barbie Dreams (feat. Kaliii) [Mixed] | Fifty Fifty                     | 02:26         | Disc Name      |              |
|           | 4 Spread Thin                          | Mariah the Scientist            | 03:23         | My CD          |              |
|           | 5 500lbs                               | Lil Tecca                       | 01:00         | Gap Between So | ngs(seconds) |
|           | 6 Choose Your Fighter (Mixed)          | Ava Max                         | 02:17         | 2              |              |
|           | 7 Dance The Night (Mixed)              | Dua Lipa                        | 02:24         |                |              |
|           | 8 All for You (Mixed)                  | Janet Jackson                   | 03:03         |                |              |
| Settings  | 9 Karma                                | Summer Walker                   | 03:09         |                |              |
| Feedback  | You can arrange the order of music by  | dragging music file to the plac | e you want. 🛞 |                |              |

### **Tool4: Music Tags Editor**

The Music Tags Editor allows you to edit the metadata tags of your music files. You can update the track title, artist name, album name, genre, album artwork, and more. It supports a variety of music file formats and is a useful tool for organizing and customizing your music library.

| Tidal Music Converter |                                      |            |               |                     |
|-----------------------|--------------------------------------|------------|---------------|---------------------|
| Home                  | Tag Editor                           |            |               |                     |
|                       | + Add 🗇 Delete All                   |            | Sav           | Cancel              |
| Converted             | 🖸 mie B                              | DURATION B |               |                     |
| Tools                 | ICU (Remix)                          | 03:39      | Q.            | On My Mama          |
|                       | 🗧 On My Mama                         | 03:07      |               |                     |
|                       | Barbie Dreams (feat. Kaliii) [Mixed] | 02:26      | Artist        | Victoria Monét      |
|                       | Spread Thin                          | 03:23      | Album         | On My Mama - Single |
|                       | 500lbs                               | 01:00      | Genre         | R&B/Soul            |
|                       | Choose Y MP3                         |            | Year          | 2023                |
|                       | Dance Th M4A     FLAC     All for Yo |            | Track Num     | 1                   |
| l Settings            | OGG<br>AIFF                          |            |               |                     |
| l Feedback            | Output Format MP3                    | Qu         | ality 320kbps |                     |

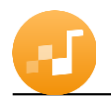

# SUPPORT & CONTACT

- Support
- Contacts

#### **Support**

For more information, please visit Sidify's Official Website!

- Homepage: http://www.sidify.com
- Product Page: https://www.sidify.com/tidal-downloader-windows/tidal-music-converter.html

If you meet any problem, you may help yourself with Sidify FAQ!

- FAQ Page: https://www.sidify.com/tidal-downloader-windows/faq.html
- Support Page: https://www.sidify.com/tidal-downloader-windows/online-help.html

#### Contact

If you can't get the info you need from the Homepage, please contact Sidify technical support team for further assistance. Technical support inquiry, suggestion, feedback, proposal, compliments, or even criticism, are all welcome.

We are always ready to serve you with prompt & useful email support. From Monday to Sunday, we will answer your emails within 48 hours. Please allow time lag due to different time zones.

Support E-mail: support@sidify.com